# MKI-IF1 Buddycom\_Setup\_Guide v1.0.1

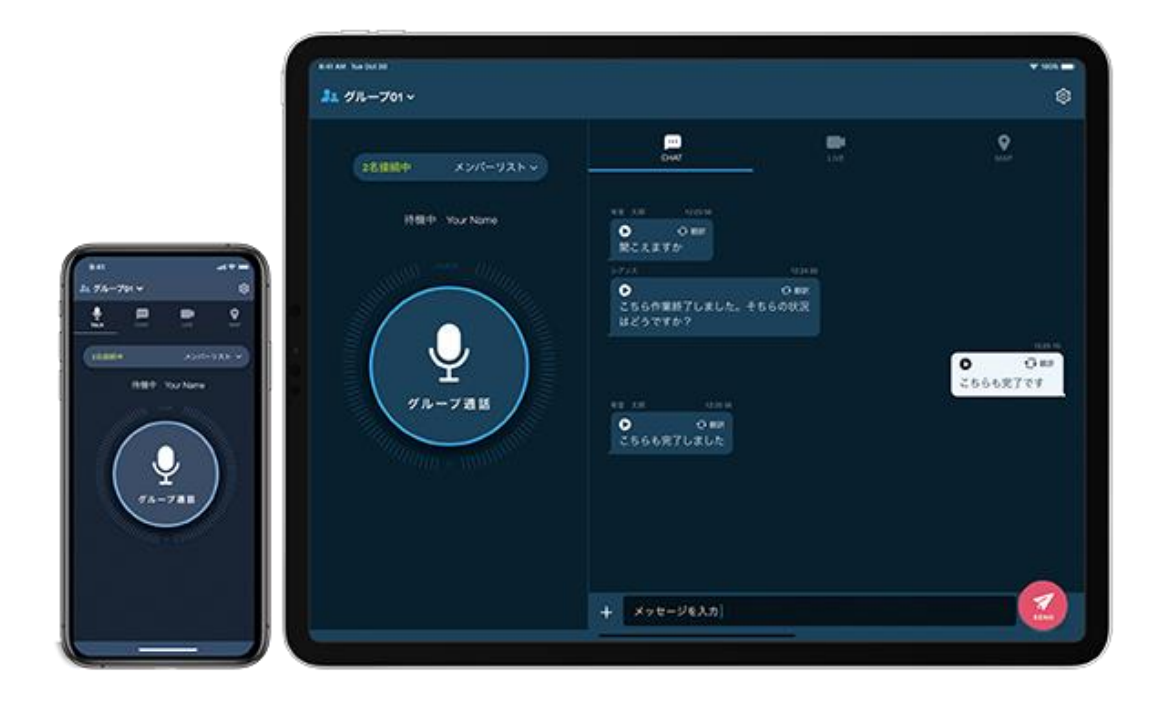

Produced by Science Arts

# 目次

| 1. | 製品    | 」情報                                   | . 2 |
|----|-------|---------------------------------------|-----|
|    | 1.1.  | ····································· | . 2 |
|    | 1.2.  | 各部の名称と機能                              | . 2 |
|    | 1.3.  | 付属品                                   | . 5 |
| 2. | . Buc | ldycom との連携                           | . 6 |
|    | 2.1.  | 外部機器・設備の音声を Buddycom へ入力する場合          | . 6 |
|    | 2.2.  | Buddycom の通話音声を放送設備へ入力する場合            | . 7 |

## 1. 製品情報

MKI-IF1 は Buddycom と外部機器・設備を接続するオーディオインターフェースです。 Buddycom がインストールされたスマートフォンと外部機器・設備を接続することで、外部機器の音声を Buddycom へ入力したり、Buddycom の通話音声を放送設備へ出力することができます。 ※接続する機器によっては雑音が混入したり、音声が伝わらない場合がございます。ご了承ください。

### 1.1.仕様

- ・本体外形寸法:幅20x奥行13.5x高さ4.2cm(音量つまみ部分含まず)
- ・質量(本体のみ):約500g
- ・消費電力:最大 3W
- ・USB 給電電力:2.5W(5V/500mA max.)
- ・推奨保管・動作温度:0~+40℃

1.2. 各部の名称と機能

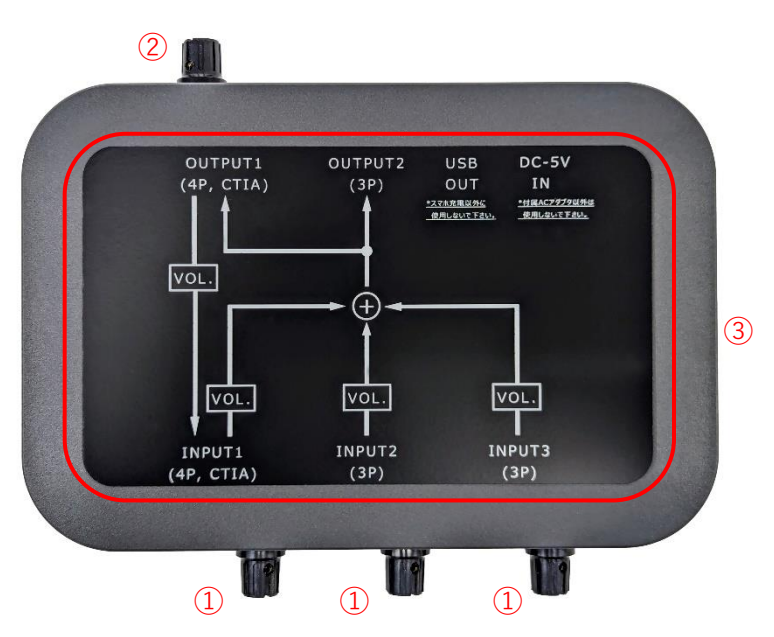

- 入力音量つまみ(INPUT 1, 2,3)
   INPUT1 / 2 / 3 に入力された音声の音量を調節します。左いっぱいへ回すと消音になります。
- ② 入力音量つまみ(OUTPUT 1)OUTPUT1 から入力された音声の音量を調節します。左いっぱいへ回すと消音になります。
- MKI-IF1 内部接続概略図
   MKI-IF1 のに入力された音声の流れを示す概略図です。

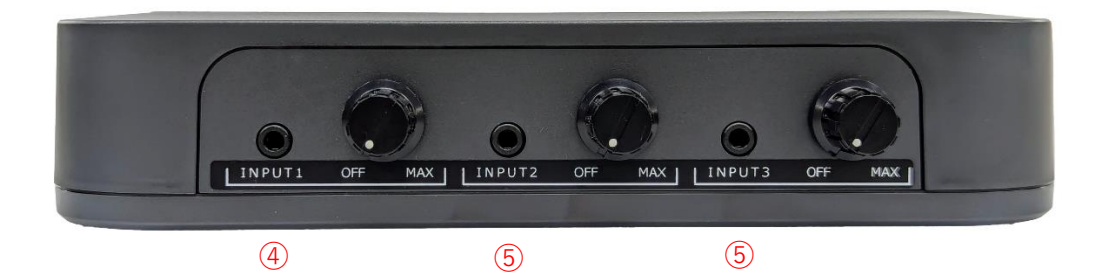

④ INPUT1入出力端子(CTIA 規格 3.5mm4 極ジャック)
 Buddycom(OUTPUT1)とOUTPUT2へ音声を送りたい機器を接続します。
 スマートフォンなどのCTIA 規格に対応した機器を接続すると、OUTPUT1 端子から入力された音声を出力できます。(双方向通信)
 端子のピンアサインは下記になります。

- 1:OUTPUT1/2への入力
- 2:未接続
- 3 : GND
- 4:OUTPUT1からの出力
- ⑤ INPUT2 / 3入力端子(3.5mm3 極ジャック)
   Buddycom(OUTPUT1)と OUTPUT2 へ音声を送りたい機器を接続します。
   音声の入力のみ対応しています。(単方向通信)
   端子のピンアサインは下記になります。
  - 1:OUTPUT1/2への入力
  - 2:未接続
  - 3 : GND

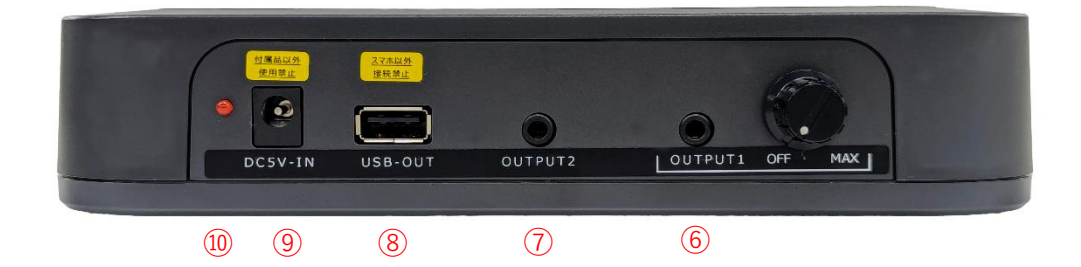

- ⑥ OUTPUT1 入出力端子(CTIA 規格 3.5mm4 極ジャック)
   INPUT1 / 2 / 3 からの音声を入力したい機器を接続します。
   スマートフォンなどの CTIA 規格に対応した機器を接続すると、出力された音声を INPUT1 へ
   出力できます。(双方向通信)
   端子のピンアサインは下記になります。
  - 1:INPUT1 への入力
  - 2:未接続
  - 3 : GND
  - 4: INPUT1/2/3をミックスして出力
- ⑦ OUTPUT2 出力端子(3.5mm3 極ジャック)
   INPUT1 / 2 / 3 からの音声を出力したい機器を接続します。
   ミックスされた音声を、放送設備やスピーカー、ヘッドホン等へ出力する場合に使用します。
   ※ヘッドホンアンプやアンプ搭載スピーカーの使用をお勧めします。
- 8 USB 給電用端子

Buddycom がインストールされたスマートフォンを充電するための USB 端子です。 充電機を使用した際、音声にノイズが乗る場合は、本端子を使用して充電してください。 ※スマートフォンの充電以外には使用しないでください。 機種により充電できない場合もあります。

- ⑨ 電源入力端子
   付属の専用 AC アダプタを接続します。
   ※付属している AC アダプタ以外は接続しないでください。
- POWER インジケータ
   電源が入力されている間に点灯します。

# 🗅 buddycom

### 1.3. 付属品

専用 AC アダプタ(1 個)

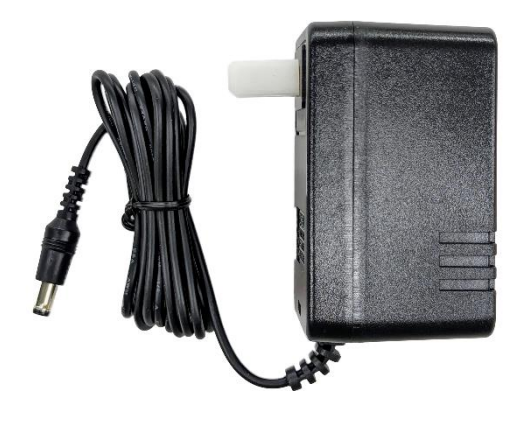

MKI-IF1 本体への給電に使用します。
入力電圧: AC100V, 50/60Hz, 14VA
出力電圧: DC5V 600mA
外形寸法:幅5.5 x 奥行 4.9 x 高さ 8.2 cm
※突起部含まず
コード長:約180cm
※AC100V のみ対応のため、日本国外での使用はご注意く

USB Type-A-3.5mm ジャック変換ケーブル(1本)

ださい。

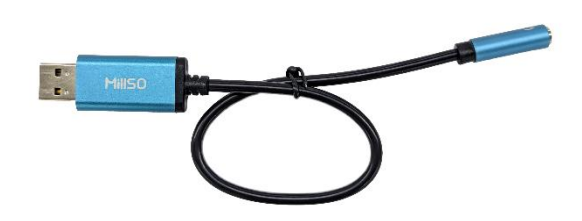

音声の端子を持たない PC から音声を出力される際にご使 用ください。

※市販品のため、予告なく変更する場合があります。

両端 3.5mm4 極プラグ付ケーブル(2本)

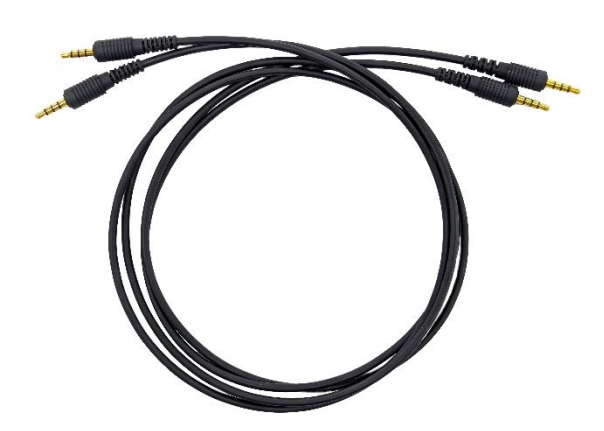

音声出力機器と INPUT1 の接続と、OUTPUT1 とスマー トフォンの接続に使用します。

両端 3.5mm3 極プラグ付きケーブル(1本)

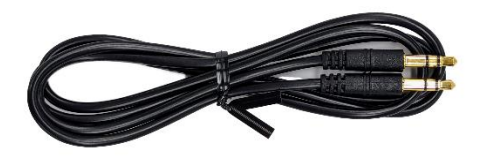

音声出力機器と INPUT2 / 3の接続に使用します。

### 2. Buddycom との連携

2.1.外部機器・設備の音声を Buddycom へ入力する場合①Buddycom をインストールしたスマートフォンを用意します。

※ヘッドホンジャックを搭載しないスマートフォンは、CTIA 規格対応の変換ケーブルが必要です。 ②Buddycom の設定>共通>サブボタン右または左>VOX のショートカット を設定します。

- ③Buddycomの設定>トーク>VOXの設定の項目を、以下の推奨設定に変更します。
  - ・VOX のモード:Basic
  - ・音量感度: Min (最低)
  - ・切断する時間:2000ms

※実際に入力する音声の種類や音量に合わせて、適宜ご調整ください。

④外部機器・設備とスマートフォン、MKI-IF1 を下図のように接続します。

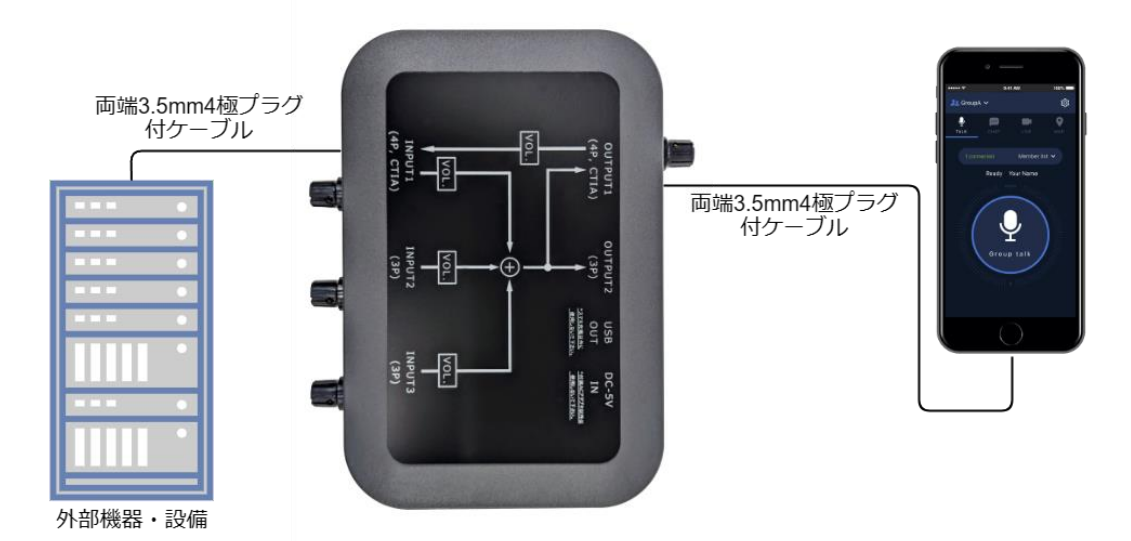

⑤Buddycom アプリの TALK 画面の VOX ボタンを押して、VOX 機能を有効にします。

VOX 機能の詳細は、<u>Buddycom ユーザーガイド</u>の「3.19 VOX(Voice Over eXchange)」をご参 照ください。

⑥外部機器・設備で実際の音声を再生しながら、INPUT1の入力音量つまみを時計回りに回します。

Buddycom アプリの通話ボタン周りの入力音量メーターが赤に達しない程度の音量に調整します。 ⑦外部機器・設備から音声を再生して、Buddycom のグループメンバーに音声が聞こえているか確認 します。

#### 注意事項

・音声を入力するグループは、必ず双方向通話設定にしてください。正しく音声が伝わらな いことがあります。

・機器からアナウンスを再生する場合は、アナウンスの前に効果音を鳴らすことで、アナウ ンス音声の先頭が途切れることを防ぐことができます。 2.2. Buddycom の通話音声を放送設備へ入力する場合

①Buddycom をインストールしたスマートフォンを用意します。

※ヘッドホンジャックを搭載しないスマートフォンは、CTIA 規格対応の変換ケーブルが必要です。 ②放送設備へ通話音声を流す専用のグループを作成します。

グループの作成方法は、<u>Buddycom 管理コンソールユーザーガイド 基本操作編</u>の「4.3 グループ の管理」をご参照ください。

③Buddycomの設定>サウンドボリューム で、「音声」以外の音量を無音にします。

※「マスターミュート」は有効にしないでください。

④サイレントモードにするなど、スマートフォンが発するすべての通知音が鳴らない設定にします。 ⑤放送設備とスマートフォン、MKI-IF1を下図のように接続します。

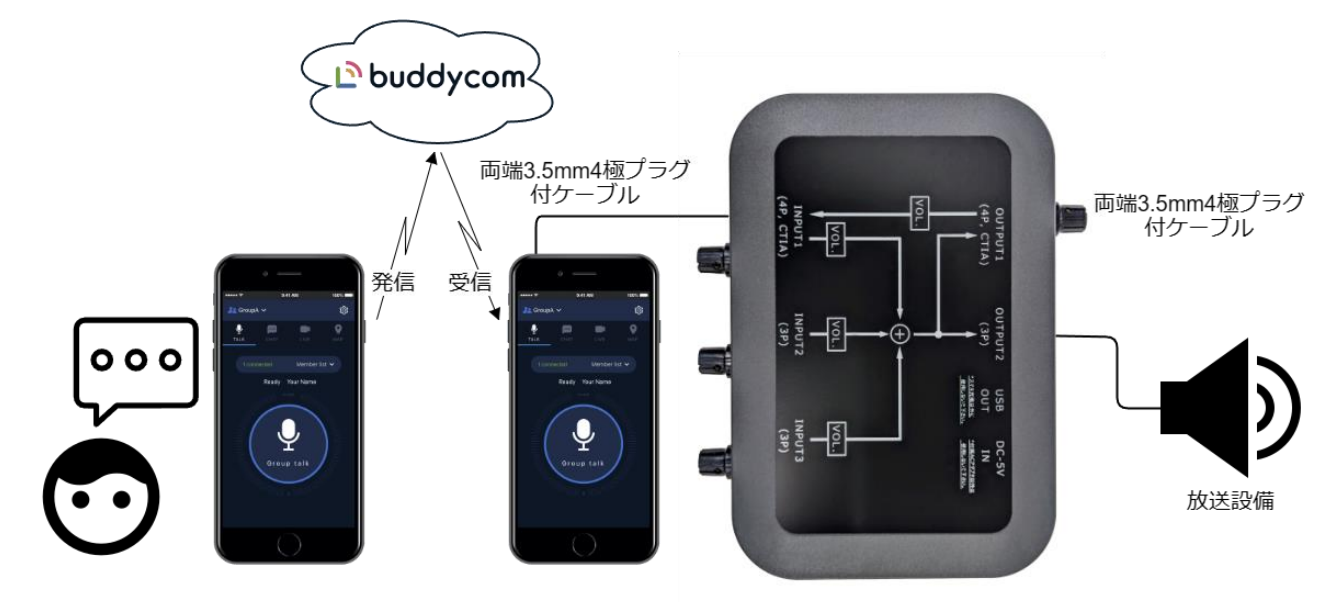

⑥他のスマートフォンの Buddycom から、放送設備へ通話音声を流す専用のグループへ発話しなが ら、INPUT1 の入力音量つまみを時計回りに回します。放送設備へ送られる通話音声を聞きながら音 声が割れない、小さすぎない音量に調節します。

#### 注意事項

・スピーカーから再生された発話音声をマイクが拾ってしまい、ハウリングが発生する恐れがあるため、放送設備へ音声を流す専用のグループで発話する際は、イヤホンマイクを使用して、なるべく放送設備のスピーカーから離れた場所で発話をしてください。

・放送設備へ音声を流す専用のグループでの発話後は、必ず元の通話用グループへ戻してく ださい。メンバー間の会話内容が放送設備から流れる原因となります。